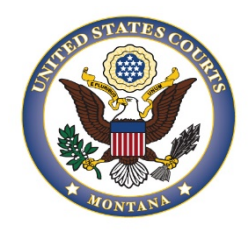

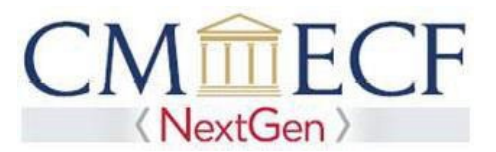

## LINK YOUR CM/ECF ACCOUNT TO UPGRADED PACER ACCOUNT

NOTE: You cannot complete this process until *AFTER* our court is live on NextGen on September 27, 2021. You must complete this process to be able to file in our CM/ECF database. You will ONLY have to do this process once.

1.

From the District of Montana home page select E-Filing (CM/ECF)

| Case Locator (PACER) » | Welcome                                                   |  |  |
|------------------------|-----------------------------------------------------------|--|--|
| XE-Filing (CM/ECF) »   | Welcome to the official website for the                   |  |  |
| ejuror »               | United States District Court for the District of Montana. |  |  |
| CJA eVoucher »         | Mission Statement >>                                      |  |  |
|                        |                                                           |  |  |

2. Enter you **Upgraded PACER username and password** and click Login

| Montana Dist                                                                                                    | rict Court (test) Login                                                                                                    |
|----------------------------------------------------------------------------------------------------|----------------------------------------------------------------------------------------------------|
| * Required Information                                                                                                    | on                                                                                                    |
| Username *                                                                                                    |                                                                                                    |
| Password *                                                                                                    |                                                                                                    |
| Client Code                                                                                                    |                                                                                                    |
| Eorgot password?<br>This is a restricted gov<br>only. All activities of PA<br>any purpose, and all act<br>monitored by persons a<br>improper use, protection<br>maintenance and for ap<br>its systems. By subscril<br>system monitoring and<br>created by them on the<br>discovered, including u<br>reported to law enforce | Clear<br>Forgot username? Need an account?<br>Forgot username? Need an account?<br>Forgot username? Need an account?<br>Forgot users of this system for<br>cess attempts, may be recorded and<br>authorized by the federal judiciary for<br>on of system security, performance of<br>oppopriate management by the judiciary of<br>bing to PACER, users expressly consent to<br>to official access to data reviewed and<br>e system. If evidence of unlawful activity is<br>nauthorized access attempts, it may be<br>ement officials. |

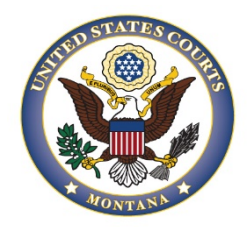

United States District Court District of Montana

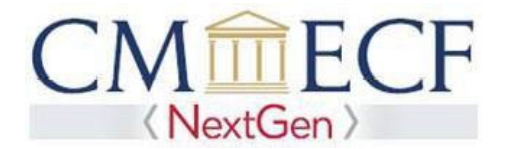

3 Click on **Utilities** 

4.

|   | CMmecf                         | Query     | Reports -  | Utilities 🗸 | Help   | Log Out      |    |
|---|--------------------------------|-----------|------------|-------------|--------|--------------|----|
| ι | Jnder <b>Your Account</b> , se | lect Linl | κα CM/ECF  | account t   | o my P | ACER account | t. |
|   | CMmecf                         | Query     | Reports -  | Util        |        |              |    |
|   | Utilities                      |           |            |             |        |              |    |
|   | Your Account                   |           |            |             |        |              |    |
|   | Link a CM/ECF account          | to my P   | ACER accou | <u>int</u>  |        |              |    |
|   | Change Client Code             |           |            |             |        |              |    |
|   |                                |           |            |             |        |              |    |

5. Enter you CM/ECF Login and Password, then click Submit. If you do not know your CM/ECF login credentials, contact the Help Desk to have them reset.

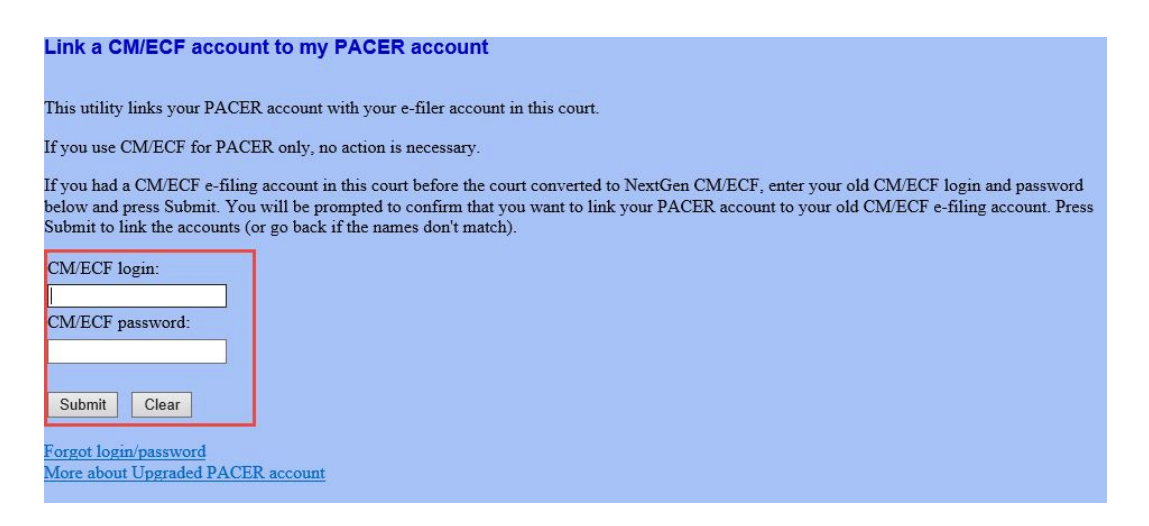

6. Verify that the CM/ECF and PACER accounts listed are accurate and click Submit. \*\*\*DO NOT link a shared PACER account to your CM/ECF account.

| Link a CM/ECF account to my PACER account                                                                                                    |
|----------------------------------------------------------------------------------------------------|
| Do you want to link these accounts?                                                                                                    |
| CM/ECF Test User<br>PACER Test User                                                                                                    |
| After you submit this screen, your old e-filing credentials for the CM/ECF account will be permanently linked to your upgraded PACER account.<br>Use your upgraded PACER account to e-file in this court. |
| Submit Clear                                                                                                    |

7. A confirmation message will appear acknowledging that the accounts have been linked.

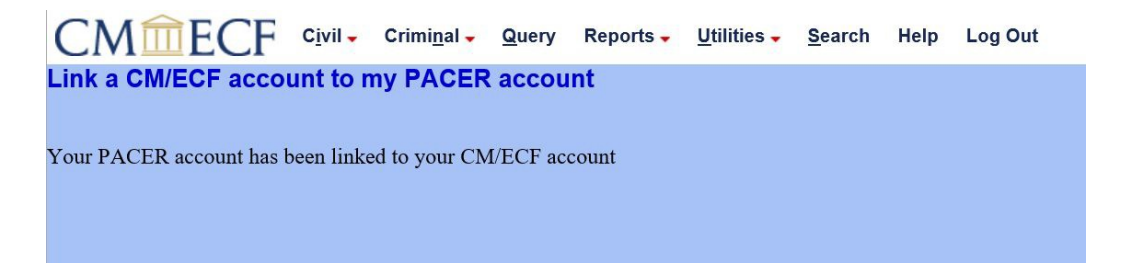

- 8. The Civil and Criminal menu items will now appear for you. If the menu items do not appear for you, try the following steps:
  - Refresh your screen;
  - Log out, shut down the browser, then log back in;
  - Clear cookies, cache, and history. Shut down the browser, then log back in.

## **REMEMBER:** You will now use ONLY your PACER username and password to login to both PACER and the CM/ECF filing system.